# TUINGO

# **1** Engine and peripherals

# 86D

# MULTIMEDIA CONNECTION UNIT

# **BICV**diag No.: 14

| Fault finding – Introduction                    | 86D - 2  |
|-------------------------------------------------|----------|
| Fault finding – List and location of components | 86D - 8  |
| Fault finding – Role of components              | 86D - 12 |
| Fault finding – Function                        | 86D - 13 |
| Fault finding – Configurations                  | 86D - 14 |
| Fault finding – Programming                     | 86D - 15 |
| Fault finding – Replacement of components       | 86D - 16 |
| Fault finding – Fault summary table             | 86D - 17 |
| Fault finding – Interpretation of faults        | 86D - 18 |
| Fault finding – Conformity check                | 86D - 28 |
| Fault finding – Status summary table            | 86D - 32 |
| Fault finding – Interpretation of statuses      | 86D - 33 |
| Fault finding – Parameter summary table         | 86D - 37 |
| Fault finding – Command summary table           | 86D - 38 |
| Fault finding – Customer complaints             | 86D - 39 |
| Fault finding – Fault Finding Chart             | 86D - 40 |
|                                                 |          |

|                                                                                                    | V1 | Edition Anglaise                                                                                                    |
|----------------------------------------------------------------------------------------------------|----|----------------------------------------------------------------------------------------------------|
| "The repair procedures given by the manufacturer in this document are based on the<br>technical specifications current when it was prepared.                                                          |    | All rights reserved by Renault s.a.s.                                                                                                    |
| The procedures may be modified as a result of changes introduced by the<br>manufacturer in the production of the various component units and accessories from<br>which his vehicles are constructed." |    | Copying or translating, in part or in full, of this document or use of the service part<br>reference numbering system is forbidden without the prior written authority of<br>Renault s.a.s. |

© Renault s.a.s. 2008

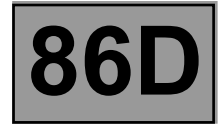

# 1. SCOPE OF THIS DOCUMENT

This document presents the fault finding method applicable to all computers with the following specifications:

# Vehicle(s): CLIO III and NEW TWINGO

Function concerned: MULTIMEDIA CONNECTION UNIT

## 2. PREREQUISITES FOR FAULT FINDING

#### **Documentation type**

#### Fault finding procedures (this manual):

- Assisted fault finding (integrated into the **diagnostic tool**), Dialogys.

- Wiring Diagrams:
  - Visu-Schéma.

## Type of diagnostic tools

– CLIP

# Special tooling required

| Special tooling required    |  |  |
|-----------------------------|--|--|
| Diagnostic tool             |  |  |
| Multimeter                  |  |  |
| Elé. 1681 Universal bornier |  |  |

## 3. REMINDERS

#### Fault finding procedure

To run fault finding on the vehicle computers, switch on the ignition.

Depending on the type of vehicle equipment, proceed as follows:

For vehicles with key/radio frequency remote control, use the key to switch on the ignition.

#### For vehicles with Renault cards,

- with the vehicle card in the card reader,

- press and hold the start button (longer than 5 seconds) with start-up conditions not fulfilled,

connect the diagnostic tool and perform the required operations.

To cut off + after ignition feed, proceed as follows:

For vehicles with key/radiofrequency remote control, use the key to switch off the ignition.

#### For vehicles with Renault cards,

Press the Start button twice briefly (less than 3 seconds),

Ensure that the + after ignition feed has been cut off by checking that the computer warning lights on the instrument panel have gone out.

Computer name: MULTIMEDIA CONNECTION UNIT

Vdiag No.: 14

Fault finding – Introduction

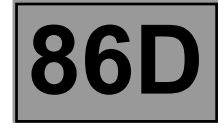

# Faults

Faults are declared as either present or stored (depending on whether they appeared in a certain context and have disappeared since, or whether they remain present but have not been diagnosed within the current context).

The **present** or **stored** status of faults should be taken into consideration when the **diagnostic tool** is used after the **+ after ignition feed** has been switched on (without any of the system components being activated).

For a present fault, apply the procedure described in the Interpretation of faults section.

For a **stored fault**, note the faults displayed and apply the **Notes** section.

If the fault is **confirmed** when the instructions are applied, the fault is present. Deal with the fault.

If the fault is not confirmed, check:

- the electrical lines which correspond to the fault,
- the connectors on these lines (corrosion, bent pins, etc.),
- the resistance of the component detected as faulty,
- the condition of the wires (melted or split insulation, wear).

## Conformity check

The aim of the conformity check is to check the data that does not display a fault on the **diagnostic tool** when the data is inconsistent. Therefore, this stage is used to:

- carry out fault finding on faults that do not have a fault display, and which may correspond to a customer complaint.
- check that the system is operating correctly and that there is no risk of a fault recurring after repairs.

This section gives the fault finding procedures for statuses and parameters and the conditions for checking them.

If a status is not behaving normally or a parameter is outside the permitted tolerance values, consult the corresponding fault finding page.

#### **Customer complaints - Fault finding chart**

If the test with the **diagnostic tool** is OK but the customer complaint is still present, the fault should be processed by **Customer Complaints**.

A synopsis of the general procedure to follow is provided on the following page in the form of a flow chart.

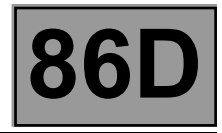

# 4. FAULT FINDING PROCEDURE

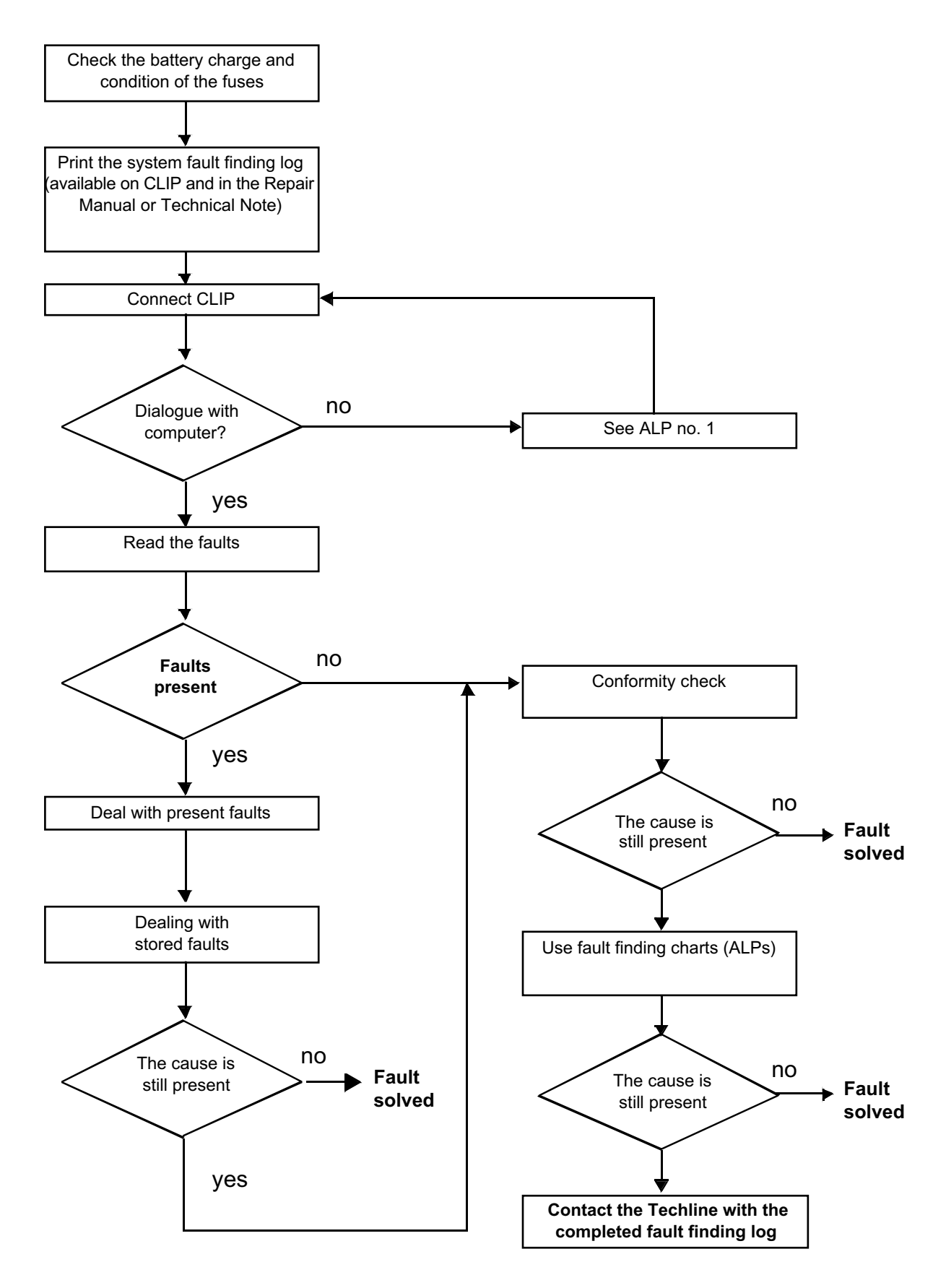

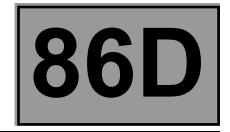

# 4. FAULT FINDING PROCEDURE (continued)

#### 4.1. Wiring check

#### Fault finding problems

Disconnecting the connectors and/or manipulating the wiring may temporarily remove the cause of a fault. Electrical measurements of voltage, resistance and insulation are generally correct, especially if the fault is not present when the analysis is made (stored fault).

#### **Visual inspection**

Look for damage under the bonnet and in the passenger compartment. Carefully check the fuses, insulators and wiring harness routing. Look for signs of oxidation.

#### **Physical inspection**

While manipulating the wiring harness, use the **diagnostic tool** to note any change in fault status from stored to present.

Make sure that the connectors are properly locked.

Apply light pressure to the connectors.

Twist the wiring harness.

If there is a change in status, try to locate the source of the fault.

#### Checking earth insulation

This check is carried out by measuring the voltage (multimeter in voltmeter mode) between the suspect connection and the 12 V or 5 V. The correct measured value should be 0 V.

#### Checking insulation against + 12 V or + 5 V

This check is carried out by measuring the voltage (multimeter in voltmeter mode) between the suspect connection and the earth. In the first instance, the earth may be taken on the chassis. The correct measured value should be **0 V** 

#### **Continuity check**

A continuity check is carried out by measuring the resistance (multimeter in ohmmeter mode), with the connectors disconnected at both ends. The expected result must be between:  $0 \Omega < X < 2 \Omega$  for every connection. The line must be fully checked, and the intermediate connections are only included in the method if this saves time during the fault finding procedure. The continuity check on the multiplex lines must be carried out on both wires. The measured value must be between:  $0 \Omega < X < 2 \Omega$ .

#### Checking the supply

This check may be carried out using a test light (**21 W** or **5 W** depending on the maximum authorised load)

#### 4.2. Connector check

Note:

Carry out each requested check visually. Do not remove a connector if it is not required.

Note:

Repeated connections and disconnections alter the functionality of the connectors and increase the risk of poor electrical contact. Limit the number of connections/disconnections as much as possible.

Note:

The check is carried out on the 2 parts of the connection. There may be two types of connection:

- Connector/Connector.

- Connector/Device.

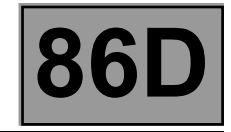

# 1. Visual inspection of the connection:

 Check that the connector is connected correctly and that the male and female parts of the connection are correctly coupled.

# 2. Visual inspection of the area around the connection:

- Check the condition of the mounting (pin, strap, adhesive tape, etc.) if the connectors are attached to the vehicle.
- Check that there is no damage to the wiring trim (sheath, foam, adhesive tape, etc.) near the wiring.
- Check that there is no damage to the electrical wires at the connector outputs, in particular on the insulating material (wear, cuts, burns, etc.).

Disconnect the connector to continue the checks.

# 3. Visual inspection of the plastic casing:

- Check that there is no mechanical damage (casing crushed, split, broken, etc.), in particular to the fragile components (lever, lock, sockets, etc.).
- Check that there is no heat damage (casing melted, darker, deformed, etc.).
- Check that there are no stains (grease, mud, liquid, etc.).

# 4. Visual inspection of the metal contacts:

(The female contact is called CLIP. The male contact is called TAB).

- Check that there are no bent contacts (the contact is not inserted correctly and can come out of the back of the connector). The contact comes out of the connector when the wire is gently pulled.
- Check that there is no damage (folded tabs, clips open too wide, blackened or melted contact, etc.).
- Check that there is no oxidation on the metal contacts.

# Visual inspection of the sealing:

(Only for watertight connectors)

- Check for the seal on the connection (between the 2 parts of the connection).
- Check the seal at the back of the connectors:
- For unit seals (1 for each wire), check that the unit seals are present on each electrical wire and that they are correctly positioned in the opening (level with the housing). Check that plugs are present on openings which are not used.
- For a grommet seal (one seal which covers the entire internal surface of the connector), check that the seal is present.
- For gel seals, check for gel in all of the sockets without removing the excess or any protruding sections (it does not matter if there is gel on the contacts).
- For hotmelt sealing (heat-shrink sheath with glue), check that the sheath has contracted correctly on the rear of the connectors and the electrical wires, and that the hardened glue comes out of the side of the wire.
- Check that there is no damage to any of the seals (cuts, burns, significant deformation, etc.).

If a fault is detected, consult **Technical Note 6015A**, **Repairing electrical wiring**.

Fault finding – Introduction

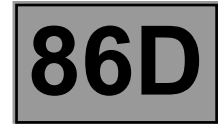

# 5. FAULT FINDING LOG

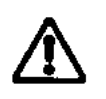

**IMPORTANT!** 

# IMPORTANT

Any fault on a complex system requires thorough fault finding with the appropriate tools. The FAULT FINDING LOG, which should be completed during the fault finding procedure, ensures a record is kept of the procedure carried out. It is an essential document when consulting the manufacturer.

#### IT IS THEREFORE COMPULSORY TO COMPLETE A FAULT FINDING LOG EACH TIME IT IS REQUESTED BY TECHLINE OR THE WARRANTY RETURNS DEPARTMENT.

You will always be asked for this log:

- when requesting technical assistance from Techline,
- for approval requests when replacing parts for which approval is mandatory,
- to be attached to monitored parts for which reimbursement is requested. The log is needed for warranty reimbursement, and enables better analysis of the parts removed.

# 6. SAFETY INSTRUCTIONS

Safety rules must be observed during any work on a component to prevent any material damage or personal injury: - check the battery voltage to avoid incorrect operation of computer functions,

- use the proper tools.

Fault finding – List and location of components

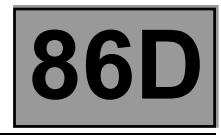

# Clio III

# Multimedia connection unit

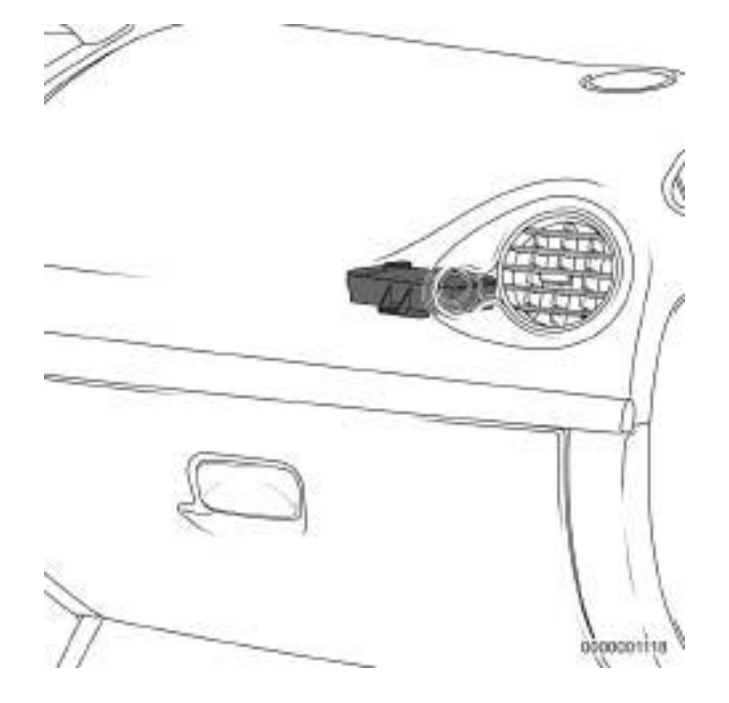

# Connections of the multimedia connection unit

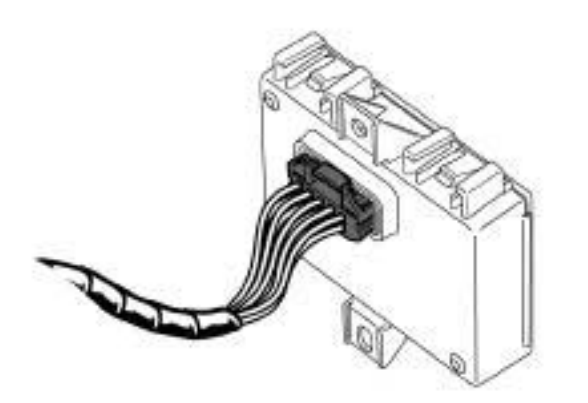

0000001119

86D

# Display in the passenger compartment

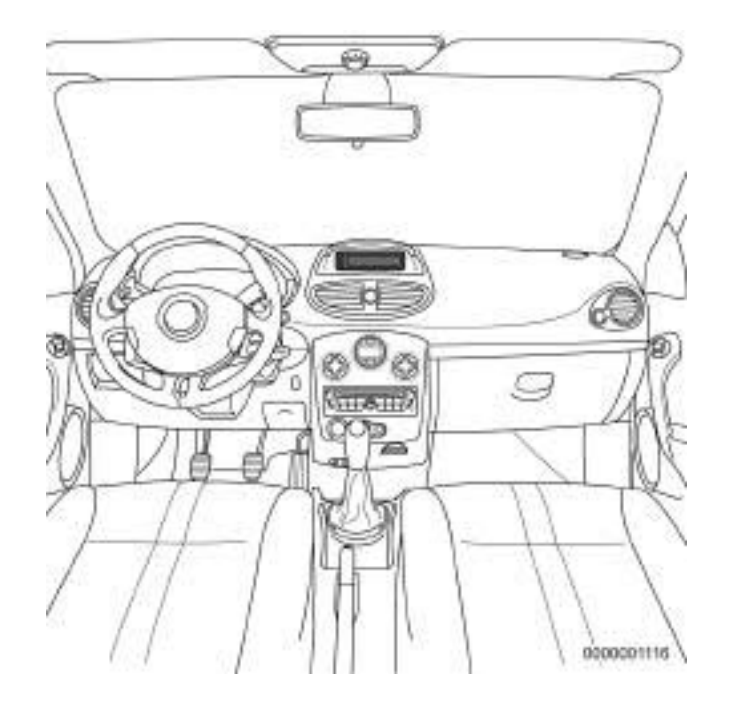

# A2 display

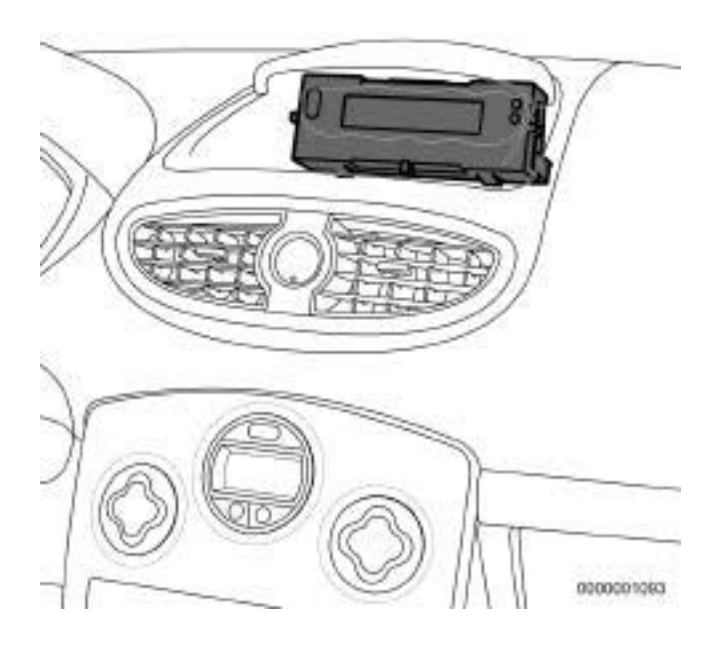

Fault finding – List and location of components

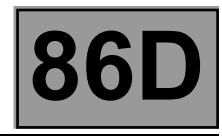

# A3 display

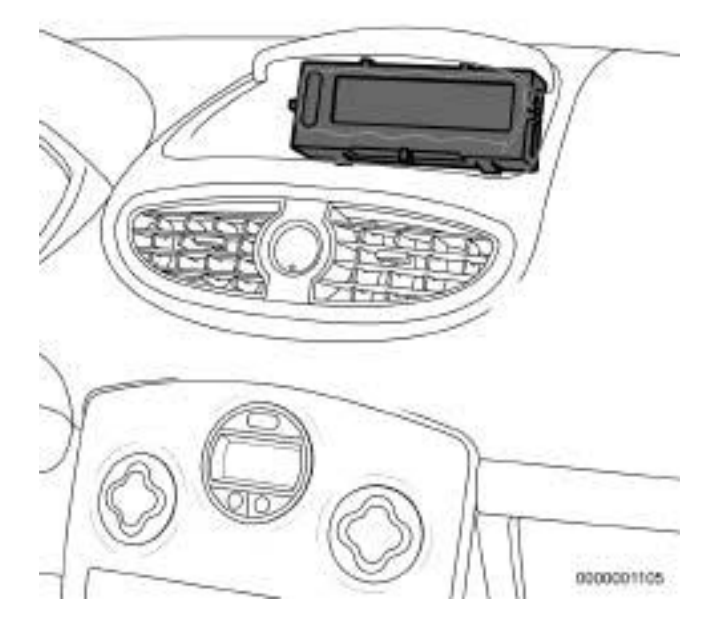

# Rear view of the display

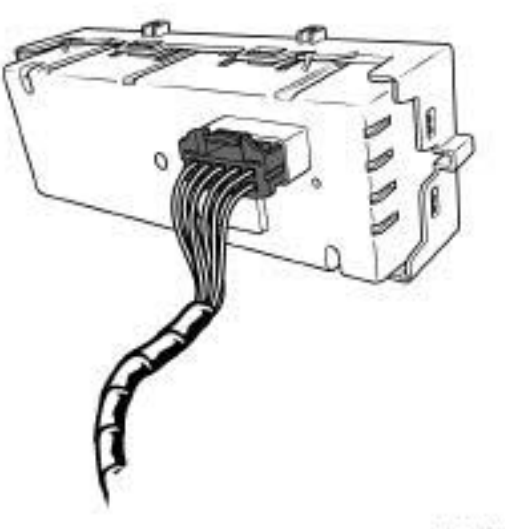

0000001117

Fault finding – List and location of components

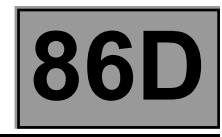

# For New Twingo

# A2 display

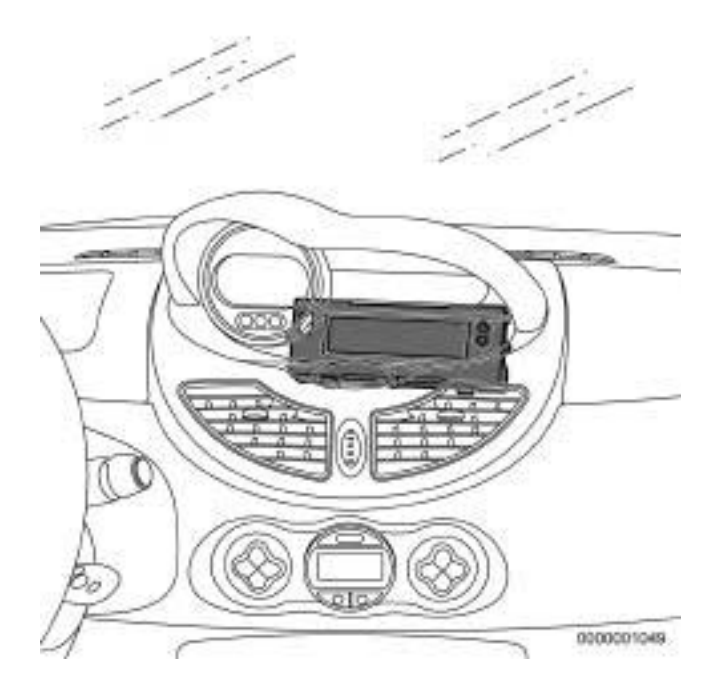

# A3 display

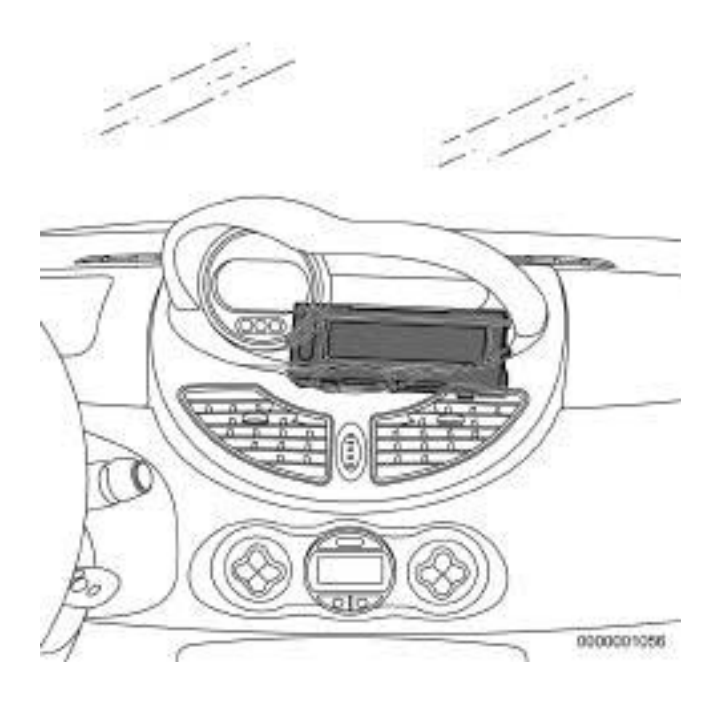

Fault finding – Role of components

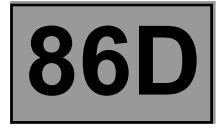

# Role of main components

 Multimedia network interface unit: enables information to be exchanged between the "vehicle" and "multimedia" multiplex networks.

The multimedia network interface unit is integrated into the display computer on vehicles not equipped with a navigation system.

If the vehicle is equipped with a navigation system, the multimedia network interface unit is a computer which is independent of the display: the multimedia connection unit, located behind the glovebox on the passenger side.

The multimedia connection unit (Display or Multimedia connection unit) receives various signals from the vehicle CAN (speed, status of exterior lights) and retransmits them for the radio via the Multimedia CAN.

The multimedia connection unit (Display or Multimedia connection unit) transmits the activation signal to the radio and to the other computers participating in the multimedia function when the user switches on the radio or starts the vehicle.

The multimedia connection unit is involved in the radio anti-theft protection system.

The protection is based on an identifier, the "Vehicle ID", sent on the CAN-V by the instrument panel computer. The multimedia connection unit reads the "Vehicle ID" on the CAN-V and sends it to the CAN-M for the multimedia type computers.

The multimedia connection unit allows the optimum configuration of the sound volume according to the vehicle speed.

- Display: displays various multimedia system data such as the station selected, time, CD listing and satellite guidance information.
- Radio control satellite: allows the different functions of the multimedia system to be accessed through the radio control satellite.
- Radio/navigation computer: manages the various multimedia system functions according to user requests and transmits audio data to the vehicle via the speakers.

86

Fault finding – Function

## **General operation**

The multimedia system is involved in the following functions:

- Radio reception (AM, FM).
- Playing CDs/MP3 CDs/navigation map.
- Guidance and navigation system with colour screen.
- Bluetooth hands-free phone.

The use of this multimedia system allows the customer:

- To select radio stations by using the preselections, the list or manual selection.
- To have an automatically-updated radio list.
- To listen to CDs or MP3 CDs.
- To control the radio using the radio control satellite.
- To change various acoustic parameters (bass, treble, fader, etc.).
- To navigate on a colour screen (visual and audio guidance): for this function the system uses GPS, the vehicle speed wire information and an internal gyroscope.
- To receive traffic information via RDS-TMC and to display it on the navigation map.
- To display the time and temperature on the screen.
- To use the hands-free phone function (sound relayed to the radio speakers) with a Bluetooth phone.
- To be protected by an immobiliser code.

| E     | BIC  |    |  |
|-------|------|----|--|
| Vdiag | No.: | 14 |  |

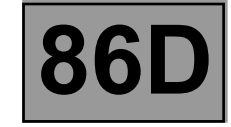

Fault finding – Configurations

**CF007: Vehicle configuration** (Carry out this configuration only if the vehicle is not equipped with a Navigation system).

This command is used to configure the computer according to the vehicle equipment. After having performed **CF007**, perform **CF012 Lighting**.

# CF008: Radio

This command is used to configure the computer according to the vehicle equipment. Reread the configuration **LC004 Radio** in the **Read configuration** menu to confirm that the change was correctly accepted.

# CF009: Navigation (Only for Clio III).

This command is used to configure the computer according to the Navigation equipment of the vehicle. Only use this command on a vehicle equipped with navigation.

**CF012: Lighting** (Carry out this configuration only if the vehicle is not equipped with a Navigation system) This command, on **New Twingo**, is used to configure the luminosity level of the display screen by selecting the type of radio.

This command, on **Clio III**, is used to configure the luminosity level of the display screen by selecting the type of radio, and to confirm the option with or without dimmer.

**NOTE:** The two types of radio can be distinguished as follows: radio R02 has a telephone button, radio R01 does not.

Fault finding – Programming

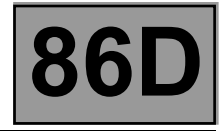

# VP001: "Write VIN"

This command permits manual entry of the vehicle's VIN into the computer. Use this command each time the computer is replaced. The VIN number is inscribed on the manufacturer's plate.

## Procedure for writing the VIN

- Establish dialogue with the computer of the multimedia connection unit
- Select the **Repair mode** menu.
- Select the Other parameters menu.
- Select line VP001 Write VIN.
- Enter the VIN.
- Exit fault finding mode.
- Switch off the ignition.
- Wait 5 seconds.
- Reread the VIN in the Identification menu for confirmation (ID008 VIN code).

## SC002: Vehicle identifier (Only for New Twingo)

This command is used to obtain the vehicle identifier. The **SC002** is used to read the "Vehicle ID" entered in the instrument panel computer and to enter it in the multimedia connection unit and in the display. The vehicle identifier is contained in this "Vehicle ID".

This command is to be used each time the computer is replaced. The radio will be locked if it does not read a correct vehicle identifier.

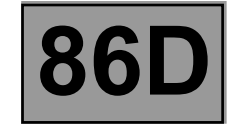

Fault finding – Replacement of components

For information on removing and refitting the multimedia connection unit of the multimedia network, refer to the repair manual for the vehicle concerned:

If the vehicle is equipped with a Navigation computer (Only on **Clio III**): See MR 392, Mechanical, 83C, On-board telematics system, Multimedia network interface unit: Removal -Refitting.

If the vehicle is not equipped with a Navigation computer: Clio III: See MR 392, Mechanical, 86A, Radio, Display: Removal - Refitting. New Twingo: See MR 411, Mechanical, 86A, Radio, Display: Removal - Refitting.

Operations to be carried out before replacing the multimedia network interface unit:

#### Note:

If the radio and the multimedia connection unit (BIC) are replaced simultaneously, the multimedia connection unit must be configured first (see Configurations and Programming).

- 1- Before replacing the multimedia connection unit (with Techline approval), read the faults and carry out a conformity check to check that it is actually defective.
- After obtaining Techline approval, remove the multimedia connection unit, with the ignition off (wait 1 minute for 2the system to shut down completely).

The multimedia network interface units available from the Parts Department are supplied unconfigured.

## Operations to be carried out after replacing the multimedia connection unit:

- Connect the diagnostic tool and switch on the system, then establish dialogue with the computer.
- Configure the multimedia connection unit (see Configurations and Programming).
- Configure the computer using command CF007 Vehicle configuration, then perform CF012 Lighting. Only carry out these configurations on vehicles not equipped with a Navigation system. (see Configurations).
- If a radio is present, configure the computer using command CF008 Radio (see Configurations).
- If a Navigation system is present, configure the computer using command CF009 Navigation (see Configurations).
- Enter the VIN code using command VP001 Write VIN (see Programming).
- Check that there are no faults and that the multimedia system is operating correctly.

BIC Vdiag No.: 14

# **MULTIMEDIA CONNECTION UNIT**

86

Fault finding – Fault summary table

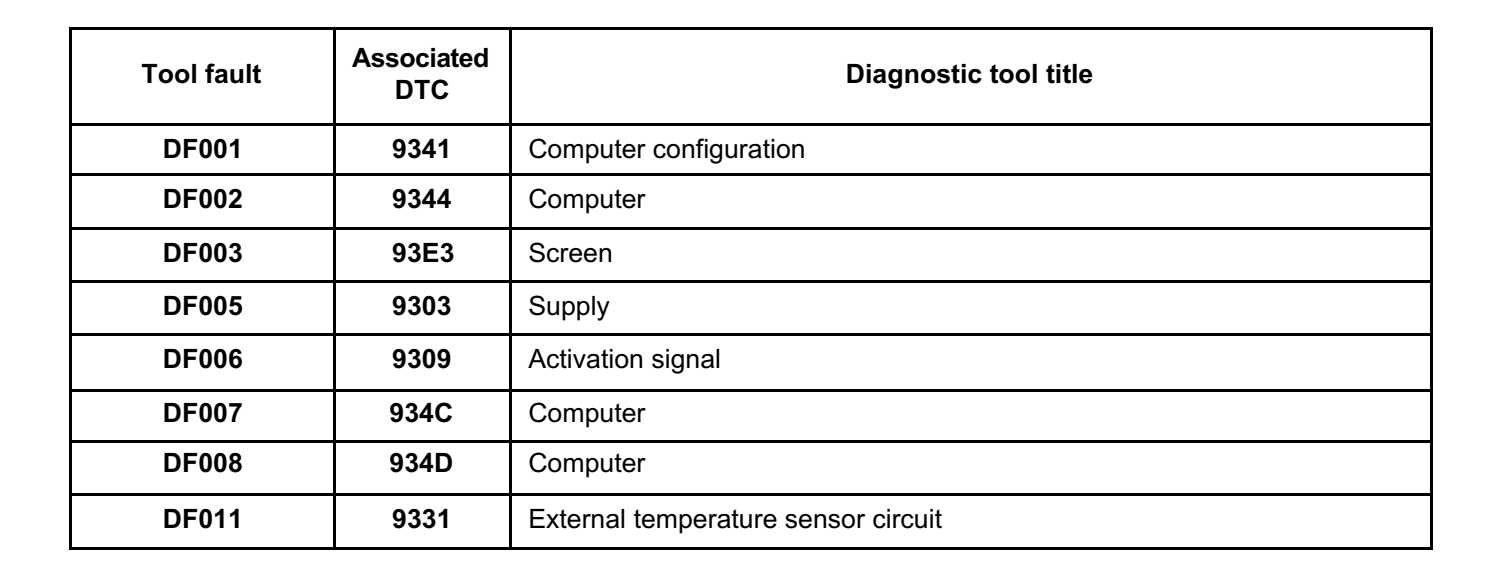

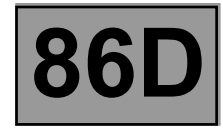

| DF001<br>PRESENT<br>OR<br>STORED | COMPUTER CONFIGURATION<br>1.DEF: Blank or incomplete configuration                                                                                           |  |
|----------------------------------|----------------------------------------------------------------------------------------------------|--|
| NOTES                            | Conditions for applying fault finding procedures to stored faults:<br>The fault is declared <b>present</b> after the multimedia system has been switched on. |  |

Configure the system (see Configurations and programming).

If the fault is still present, contact your Techline.

AFTER REPAIR

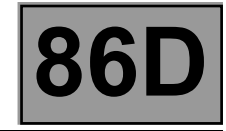

| DF002<br>PRESENT<br>OR<br>STORED | COMPUTER<br>1.DEF: Internal electronic fault                                                                                                    |  |
|----------------------------------|----------------------------------------------------------------------------------------------------|--|
| NOTES                            | <b>Conditions for applying fault finding procedures to stored faults:</b><br>The fault is declared <b>present</b> after the multimedia system has been switched on. |  |

If the vehicle is equipped with a Navigation computer (only on Clio III), replace the multimedia connection unit (see MR 392, Mechanical, 83C, On-board telematics system, Multimedia network interface unit: Removal - Refitting).

If the vehicle is not equipped with a Navigation computer, replace the display (see MR 392 (Clio III) or MR 411 (New Twingo), Mechanical, 86A, Radio, Display: Removal - Refitting).

If the fault is still present, contact your Techline.

AFTER REPAIR

Fault finding – Interpretation of faults

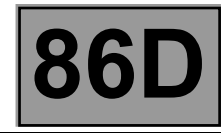

| DF003<br>PRESENT<br>OR<br>STORED | SCREEN<br>DEF: No communication with display                                                                                                    |
|----------------------------------|----------------------------------------------------------------------------------------------------|
| NOTES                            | <b>Conditions for applying fault finding procedures to stored faults:</b><br>The fault is declared <b>present</b> after the multimedia system has been switched on. |
|                                  | If the fault is present, the display does not operate.                                                                                                    |

If the vehicle is equipped with a Navigation computer (only on Clio III), replace the multimedia connection unit (see MR 392, Mechanical, 83C, On-board telematics system, Multimedia network interface unit: Removal - Refitting).

If the vehicle is not equipped with a Navigation computer, replace the display (see **MR 392 (Clio III) or MR 411 (New Twingo), Mechanical, 86A, Radio, Display: Removal - Refitting**).

If the fault persists, contact your Techline.

AFTER REPAIR

| BIC   |      |    |
|-------|------|----|
| Vdiag | No.: | 14 |

Fault finding – Interpretation of faults

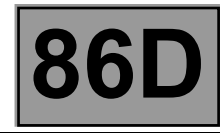

| DF005<br>PRESENT<br>OR<br>STORED | SUPPLY<br>1.DEF: Excess voltage<br>2.DEF: Undervoltage                                                                                                    |  |
|----------------------------------|----------------------------------------------------------------------------------------------------|--|
|                                  |                                                                                                    |  |
|                                  | Conditions for applying fault finding procedures to stored faults:<br>The fault is declared <b>present</b> after the multimedia system has been switched on.                                                                                                    |  |
| NOTES                            | <ul> <li>Special notes:</li> <li>The undervoltage fault appears if the computer feed voltage is less than or equal to</li> <li>7.5 V for at least 1 second.</li> <li>The overvoltage fault appears if the computer feed voltage is greater than or equal to</li> <li>18.5 V for at least 1 second.</li> </ul> |  |
|                                  | Use the Wiring Diagrams Technical Note for Clio III or New Twingo.                                                                                                    |  |
|                                  | For a vehicle equipped with a Navigation computer, use component <b>1714</b> , Multimedia connection unit, for fault finding on the Multimedia interface unit. Otherwise use component <b>653</b> , display computer.                                                                                         |  |

|  | 1.DEF | NOTES | None. |
|--|-------|-------|-------|
|--|-------|-------|-------|

Check the battery and perform an alternator supply test (see **16A**, **Starting**, **Charging**).

| AFTER REPAIR | Carry out another fault finding check on the system.<br>Clear the stored faults using command <b>RZ001 Fault memory</b> .<br>Deal with any other faults. |
|--------------|----------------------------------------------------------------------------------------------------|
|--------------|----------------------------------------------------------------------------------------------------|

#### BIC\_V14\_DF005

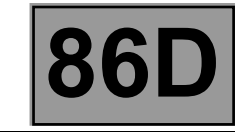

| DF005<br>CONTINUED                                                                                                    |       |       |
|----------------------------------------------------------------------------------------------------|-------|-------|
| 2.DEF                                                                                                    | NOTES | None. |
| Remove the card from the reader or the key from the ignition, then check the condition of the battery.<br>Check the battery: leaks, incorrectly fitted, loosened battery terminal, and corrosion.<br>Check the earth connections of the vehicle: battery/chassis, engine/chassis, starter/engine, alternator/engine,<br>gearbox/chassis.<br>If the fault is detected, resolve the abnormal contact fault. |       |       |
| Check the battery and perform an alternator supply test (see 16A, Starting, Charging).                                                                                                    |       |       |
| Check the condition of fuse F48 (15 A) for New Twingo or fuses F14 (5 A), F2 (20 A), and unit fuse 710 (15 A) for Clio III                                                                                                    |       |       |

Check the **connection and condition** of the connectors of the display computer, component code **653** or of the multimedia connection unit computer, component code **1714**, depending on the vehicle equipment. If the connectors are faulty and if there is a repair procedure (see **Technical Note 6015A**, **Repairing electrical wiring**, **Wiring: Precautions for repair**), repair the connector, otherwise replace the wiring.

Disconnect the computer connector and check the conformity of the following connections:

- BCP4 between components 260 and 653 or 1714,

- BPT between components 645 and 653 or 1714,

- BPT3 between components 260 and 653 or 1714,

- NAM between component 653 or 1714 and earth.

If the connection or connections are faulty and there is a repair procedure (see **Technical Note 6015A, Electrical wiring repair, Wiring: Precautions for repair**), repair the wiring, otherwise replace it.

| BIC   |      |    |  |
|-------|------|----|--|
| Vdiag | No.: | 14 |  |

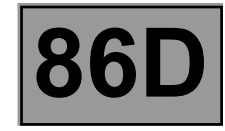

| DF006<br>PRESENT<br>OR<br>STORED | ACTIVATION SIGNAL<br>CO : Open circuit<br>CC.0: Short circuit to earth<br>CC.1: Short circuit to + 12 V                                                                                                    |  |  |
|----------------------------------|----------------------------------------------------------------------------------------------------|--|--|
|                                  | Fault finding procedure application conditions:         The fault is declared present after:         The + after ignition feed is activated, then the multimedia system was switched on using the on/off button.         The fault is declared stored after the vehicle is completely shut off (1 minute after locking). |  |  |
| NOTES                            | If the fault is <b>present</b> , the multimedia functions do not operate.                                                                                                    |  |  |
|                                  | For a vehicle equipped with a Navigation computer, use component <b>1714</b> , Multimedia connection unit, for fault finding on the Multimedia interface unit. Otherwise use component <b>653</b> , display computer.                                                                                                    |  |  |
|                                  | Use the Wiring Diagrams Technical Note for Clio III or New Twingo.                                                                                                    |  |  |

For a vehicle equipped with a Navigation system:

Check the connectors of the multimedia connection unit, component code **1714**, of the radio, component code **261**, of the mobile connectivity computer, component code **1959** (depending on equipment), and of the navigation computer, component code **662**.

For a vehicle not equipped with a Navigation system:

Check the connectors of the display, component code **653**, of the radio, component code **261**, and of the mobile connectivity computer, component code **1959** (depending on equipment).

If the connectors are faulty and if there is a repair procedure (see **Technical Note 6015A**, **Repairing electrical wiring**, **Wiring: Precautions for repair**), repair the connector, otherwise replace the wiring.

| AFTER REPAIR | Carry out another fault finding check on the system.<br>Clear the stored faults using command <b>RZ001 Fault memory</b> .<br>Deal with any other faults. |
|--------------|----------------------------------------------------------------------------------------------------|
|--------------|----------------------------------------------------------------------------------------------------|

#### BIC\_V14\_DF006

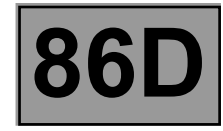

| DF006<br>CONTINUED |
|--------------------|
|--------------------|

Check the insulation to earth and to +12 V, the continuity, and the absence of interference resistance of the following connection:

For a vehicle equipped with a Navigation system:

• 34HU between components 1714 and components 261, 662, and, depending on equipment, 1959.

For a vehicle not equipped with a Navigation system:

• 34HU between components 653 and components 261 and, depending on equipment, 1959.

If the connection or connections are faulty and there is a repair procedure (see **Technical Note 6015A**, **Electrical wiring repair**, **Wiring: Precautions for repair**), repair the wiring, otherwise replace it.

If the fault is still present, contact your Techline.

BIC Vdiag No.: 14

Fault finding – Interpretation of faults

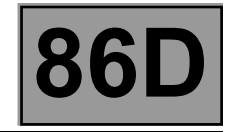

| DF007<br>PRESENT<br>OR<br>STORED | COMPUTER<br>1.DEF: Internal electronic fault                                                                                        |
|----------------------------------|----------------------------------------------------------------------------------------------------|
| NOTES                            | If the fault is <b>present</b> , the multimedia function is locked and no computer (radio, radio control satellite, etc.) operates. |
| If the vehicle is equipped       | with a Navigation computer (only on <b>Clio III</b> ), replace the multimedia connection unit (see                                  |

If the vehicle is equipped with a Navigation computer (only on Clio III), replace the multimedia connection unit (see MR 392, Mechanical, 83C, On-board telematics system, Multimedia network interface unit: Removal - Refitting).

If the vehicle is not equipped with a Navigation computer, replace the display (see MR 392 (Clio III) or MR 411 (New Twingo), Mechanical, 86A, Radio, Display: Removal - Refitting).

If the fault is still present, contact your Techline.

AFTER REPAIR

BIC Vdiag No.: 14

Fault finding – Interpretation of faults

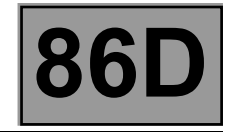

| DF008<br>PRESENT<br>OR<br>STORED | COMPUTER<br>1.DEF: Internal electronic fault                                                                                        |
|----------------------------------|----------------------------------------------------------------------------------------------------|
| NOTES                            | If the fault is <b>present</b> , the multimedia function is locked and no computer (radio, radio control satellite, etc.) operates. |
|                                  |                                                                                                    |

If the vehicle is equipped with a Navigation computer (only on Clio III), replace the multimedia connection unit (see MR 392, Mechanical, 83C, On-board telematics system, Multimedia network interface unit: Removal - Refitting).

If the vehicle is not equipped with a Navigation computer, replace the display (see MR 392 (Clio III) or MR 411 (New Twingo), Mechanical, 86A, Radio, Display: Removal - Refitting).

If the fault persists, contact your Techline.

AFTER REPAIR

| E     | BIC  |    |
|-------|------|----|
| Vdiag | No.: | 14 |

Fault finding – Interpretation of faults

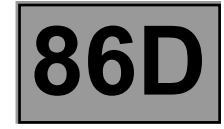

| DF011<br>PRESENT<br>OR<br>STORED | EXTERNAL TEMPERATURE SENSOR CIRCUIT<br>CC.0: Short circuit to earth<br>CC.1: Open circuit or short circuit to +12 V |  |
|----------------------------------|----------------------------------------------------------------------------------------------------|--|
| PRESENT<br>OR                    | CC.0: Short circuit to earth<br>CC.1: Open circuit or short circuit to +12 V                                        |  |
| STORED                           |                                                                                                    |  |

| NOTES | <b>Conditions for applying the fault finding procedure to stored faults:</b><br>The fault is declared <b>present</b> after the ignition is switched off and back on. |
|-------|----------------------------------------------------------------------------------------------------|
|-------|----------------------------------------------------------------------------------------------------|

| Configure the system using CF007 Vehicle configuration followed by CF012 Lighting configuration (See |  |
|----------------------------------------------------------------------------------------------------|--|
| Configurations and programming).                                                                     |  |

If the fault is still present, contact the Techline.

AFTER REPAIR Clear the Deal with

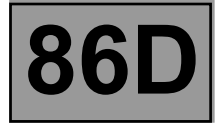

| NOTES | Only carry out a conformity check after a <b>complete check</b> with the <b>diagnostic tool</b> . The values shown in this conformity check are given as a guide.<br>Application conditions: Engine stopped, ignition on, and the radio switched on. |
|-------|----------------------------------------------------------------------------------------------------|
|-------|----------------------------------------------------------------------------------------------------|

# MAIN SCREEN

| Function    | Parameter or status checked or action |                      | Display<br>and notes             | Fault finding                                                                                                    |
|-------------|---------------------------------------|----------------------|----------------------------------|----------------------------------------------------------------------------------------------------|
| Side lights | ET004:                                | +12 V Side<br>lights | INACTIVE<br>INVALID<br>OFF<br>ON | In the event of an inconsistency,<br>run fault finding on the UCH (see<br><b>87B, Passenger compartment</b><br><b>connection unit</b> ). |

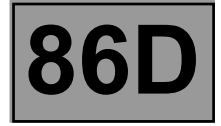

| NOTES | Only carry out a conformity check after a <b>complete check</b> with the <b>diagnostic tool</b> . The values shown in this conformity check are given as a guide. |
|-------|----------------------------------------------------------------------------------------------------|
|       | Application conditions: Engine stopped, ignition on, and the radio switched on.                                                                                   |

# FUNCTION: MULTIMEDIA SUB-FUNCTION: USER SELECTION

| Function                | Parameter or status<br>Checked or action |                      | Display and notes                                                                          | Fault finding                                                                                                    |
|-------------------------|------------------------------------------|----------------------|--------------------------------------------------------------------------------------------|----------------------------------------------------------------------------------------------------|
| Button                  | ET002:                                   | Radio on/off button  | INACTIVE<br>ACTIVE<br>This status remains<br>active until the ignition is<br>switched off. | In the event of an<br>inconsistency, run fault<br>finding on the radio (see <b>86A,</b><br><b>Radio</b> )                                                                               |
| Battery voltage         | PR002:                                   | Battery voltage      | 12 V < X < 15 V                                                                            | In the event of an inconsistency, consult the interpretation of fault <b>DF005</b><br><b>Supply</b> .                                                                                   |
| Vehicle speed           | PR003:                                   | Vehicle speed        | Indicates the vehicle speed in mph (km/h).                                                 | In the event of an<br>inconsistency, run fault<br>finding on the ABS (see <b>38C,</b><br><b>Anti-lock braking system</b> ).                                                             |
| External<br>temperature | PR004                                    | External temperature | -40°C < X < 60°C                                                                           | In the event of an<br>inconsistency, run fault<br>finding on the UCH (see <b>87B,</b><br><b>Passenger compartment</b><br><b>connection unit</b> ).                                      |
| System activation       | AC002:                                   | On - Off Button      | Used to simulate the On -<br>Off Button of the radio                                       | In the event of an<br>inconsistency, consult the<br>interpretation of fault <b>DF006</b><br><b>Activation signal</b> and run<br>fault finding on the radio (see<br><b>86A, Radio</b> ). |

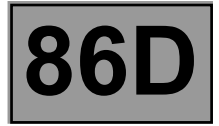

| NOTES | Only carry out a conformity check after a <b>complete check</b> with the <b>diagnostic tool</b> . The values shown in this conformity check are given as a guide. |
|-------|----------------------------------------------------------------------------------------------------|
|       | Application conditions: Engine stopped, ignition on, and the radio switched on.                                                                                   |

# FUNCTION: MULTIMEDIA (CONTINUED) SUB-FUNCTION: USER SELECTION

| Function     | Parameter or status<br>Checked or action |                                             | Display and notes                | Fault finding                                                                         |
|--------------|------------------------------------------|---------------------------------------------|----------------------------------|---------------------------------------------------------------------------------------|
|              | ET009:                                   | Repeat button<br>(only on <b>Clio III</b> ) |                                  | In the event of an inconsistency, consult the interpretation of status <b>ET009</b> . |
|              | ET020:                                   | Mute button                                 |                                  | In the event of an inconsistency, consult the interpretation of status <b>ET020</b> . |
|              | ET011:                                   | + button                                    |                                  | In the event of an inconsistency, consult the interpretation of status <b>ET011</b> . |
| Button       | ET012:                                   | - button                                    | PRESSED<br>RELEASED              | In the event of an inconsistency, consult the interpretation of status <b>ET012</b> . |
|              | ET023:                                   | Source button                               |                                  | In the event of an inconsistency, consult the interpretation of status <b>ET023</b> . |
|              | ET024:                                   | Mode button                                 |                                  | In the event of an inconsistency, consult the interpretation of status <b>ET024</b> . |
|              | ET025:                                   | Telephone button                            |                                  | In the event of an inconsistency, consult the interpretation of status <b>ET025</b> . |
| Wheel action | ET017:                                   | Wheel action                                | UPWARDS<br>DOWNWARDS<br>INACTIVE | In the event of an inconsistency, consult the interpretation of status <b>ET017</b> . |

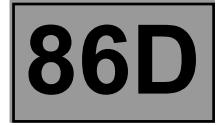

| NOTES | Only carry out a conformity check after a <b>complete check</b> with the <b>diagnostic tool</b> . The values shown in this conformity check are given as a guide.<br>Application conditions: Engine stopped, ignition on, and the radio switched on. |
|-------|----------------------------------------------------------------------------------------------------|
|-------|----------------------------------------------------------------------------------------------------|

# FUNCTION: MULTIMEDIA SUB-FUNCTION: DISPLAY

| Function | Parameter or status<br>Checked or action |                   | Display and notes                                                            | Fault finding                                                                                                    |
|----------|------------------------------------------|-------------------|------------------------------------------------------------------------------|----------------------------------------------------------------------------------------------------|
| Display  | AC001:                                   | Display test      | This command is used<br>to test the liquid crystal<br>screen of the display. | None                                                                                                    |
| Lighting | ET004:                                   | +12 V Side lights | OFF<br>ON<br>INVALID<br>INACTIVE                                             | In the event of an<br>inconsistency, run fault<br>finding on the UCH (see<br>87B, Passenger<br>compartment<br>connection unit).                           |
|          | ET007:                                   | Brightness        | PANEL GAP<br>NIGHT                                                           | In the event of an<br>inconsistency, consult the<br>interpretation of ALP 4<br>Lighting does not<br>change when the<br>vehicle lights are<br>switched on. |

Fault finding – Status summary table

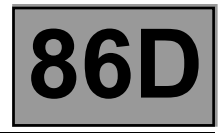

| Tool status | Diagnostic tool title            |
|-------------|----------------------------------|
| ET002       | Radio on/off button              |
| ET004       | +12 V Side lights                |
| ET007       | Brightness                       |
| ET009       | Repeat button (only on Clio III) |
| ET011       | + button                         |
| ET012       | - button                         |
| ET017       | Wheel action                     |
| ET020       | Mute button                      |
| ET023       | Source button                    |
| ET024       | Mode button                      |
| ET055       | Telephone button                 |

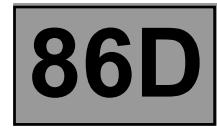

| ET009<br>ET011<br>ET012<br>ET020<br>ET023<br>ET024<br>ET025 | REPEAT BUTTON<br>+ BUTTON<br>- BUTTON<br>MUTE BUTTON<br>SOURCE BUTTON<br>MODE BUTTON<br>TELEPHONE BUTTON                                                                                                    |  |  |
|-------------------------------------------------------------|----------------------------------------------------------------------------------------------------|--|--|
| STATUS DEFINITION                                           | <b>PRESSED:</b> This means that the button is pressed.<br><b>RELEASED:</b> This means that the button is released.                                                                                                    |  |  |
|                                                             |                                                                                                    |  |  |
| NOTES                                                       | There must be no <b>present</b> or <b>stored</b> faults.                                                                                                    |  |  |
|                                                             | Note: ET009 Repeat button is not present on the New Twingo.                                                                                                    |  |  |
|                                                             | For a vehicle equipped with a Navigation computer, use component <b>1714</b> , Multimedia connection unit, for fault finding on the Multimedia interface unit. Otherwise use component <b>653</b> , display computer. |  |  |
|                                                             | Use the Wiring Diagrams Technical Note for Clio III or New Twingo.                                                                                                    |  |  |

Check the condition and connection:

- of the radio control satellite connector, component code **1519** (for **Clio III**) or component code **325** (for **New Twingo**).
- of the display connector, component code 653, or the multimedia connection unit connector, component code **1714**, depending on the vehicle equipment.

If the connectors are faulty and if there is a repair procedure (see **Technical Note 6015A, Repairing electrical wiring, Wiring: Precautions for repair),** repair the connector, otherwise replace the wiring.

AFTER REPAIR

Repeat the conformity check from the start.

BIC\_V14\_ET009 / BIC\_V14\_ET011 / BIC\_V14\_ET012 / BIC\_V14\_ET020 / BIC\_V14\_ET023 / BIC\_V14\_ET024 / BIC\_V14\_ET025

|           | - |  |  |
|-----------|---|--|--|
| ET009     |   |  |  |
| ET011     |   |  |  |
| ET012     |   |  |  |
| ET020     |   |  |  |
| ET023     |   |  |  |
| ET024     |   |  |  |
| ET025     |   |  |  |
| CONTINUED |   |  |  |
|           |   |  |  |

Using the universal bornier, check the **insulation, continuity and the absence of interference resistance** on the following connections:

- 34AT between components 1519 (or 325) and 653 (or 1714),
- 34AR between components 1519 (or 325) and 653 (or 1714),
- 34AS between components 1519 (or 325) and 653 (or 1714),
- 34AQ between components 1519 (or 325) and 653 (or 1714),
- 34AU between components 1519 (or 325) and 653 (or 1714),
- 34AP between components 1519 (or 325) and 653 (or 1714).
- 34AO between components 1519 and 653 (or 1714) (only for Clio III).

If the connections are faulty and if there is a repair procedure (see **Technical Note 6015A, Electrical wiring repair, Wiring: Precautions for repair**), repair the wiring, otherwise change the wiring.

Replace the radio control satellite (see MR 392 (Clio III) or MR 411 (New Twingo), Mechanical, 86A, Radio, Radio satellite control: Removal - Refitting).

If the vehicle is equipped with a Navigation computer (only on Clio III), replace the multimedia connection unit (see MR 392, Mechanical, 83C, On-board telematics system, Multimedia network interface unit: Removal - Refitting).

If the vehicle is not equipped with a Navigation computer, replace the display (see MR 392 (Clio III) or MR 411 (New Twingo), Mechanical, 86A, Radio, Display: Removal - Refitting).

If the fault is still present, contact Techline.

AFTER REPAIR

Repeat the conformity check from the start.

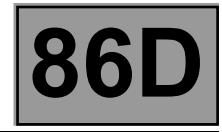

| ET017             | WHEEL ACTION                                                                                                    |
|-------------------|----------------------------------------------------------------------------------------------------|
| STATUS DEFINITION | <b>Downwards:</b> This means that the wheel is turned downwards.<br><b>Upwards:</b> This means that the wheel is turned upwards. |

|       | <b>Inactive:</b> This means that there is no action on the wheel.                                                                                                    |
|-------|----------------------------------------------------------------------------------------------------|
|       |                                                                                                    |
|       | There must be no <b>present</b> or <b>stored</b> faults.                                                                                                    |
| NOTES | For a vehicle equipped with a Navigation computer, use component <b>1714</b> , Multimedia connection unit, for fault finding on the Multimedia interface unit. Otherwise use component <b>653</b> , display computer. |

Use the Wiring Diagrams Technical Note for Clio III or New Twingo.

Check the condition and connection:

- of the radio control satellite connector, component code **1519** (for **Clio III**) or component code **325** (for **New Twingo**).
- of the display connector, component code **653**, or the multimedia connection unit connector, component code **1714**, depending on the vehicle equipment.

If the connectors are faulty and if there is a repair procedure (see **Technical Note 6015A**, **Repairing electrical wiring**, **Wiring: Precautions for repair**), repair the connector, otherwise replace the wiring.

Using the universal bornier, check the insulation, continuity and the absence of interference resistance on the following connections:

- 34AT between components 1519 (or 325) and 653 (or 1714),
- 34AR between components 1519 (or 325) and 653 (or 1714),
- 34AS between components 1519 (or 325) and 653 (or 1714),
- 34AQ between components 1519 (or 325) and 653 (or 1714),
- 34AU between components 1519 (or 325) and 653 (or 1714),
- 34AP between components 1519 (or 325) and 653 (or 1714).
- 34AO between components 1519 and 653 (or 1714) (only for Clio III).

If the connections are faulty and if there is a repair procedure (see **Technical Note 6015A, Electrical wiring repair, Wiring: Precautions for repair**), repair the wiring, otherwise change the wiring.

| AFTER REPAIR | Repeat the conformity check from the start. |
|--------------|---------------------------------------------|
|--------------|---------------------------------------------|

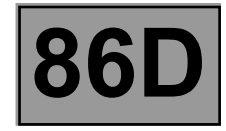

| ET017<br>CONTINUED |  |
|--------------------|--|
|--------------------|--|

Replace the radio control satellite (see MR 392 (Clio III) or MR 411 (New Twingo), Mechanical, 86A, Radio, Radio satellite control: Removal - Refitting).

If the vehicle is equipped with a Navigation computer (only on Clio III), replace the multimedia connection unit (see MR 392, Mechanical, 83C, On-board telematics system, Multimedia network interface unit: Removal - Refitting).

If the vehicle is not equipped with a Navigation computer, replace the display (see MR 392 (Clio III) or MR 411 (New Twingo), Mechanical, 86A, Radio, Display: Removal - Refitting).

If the fault is still present, contact Techline.

AFTER REPAIR

Repeat the conformity check from the start.

Fault finding – Parameter summary table

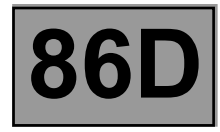

| Tool Parameter | Diagnostic tool title |
|----------------|-----------------------|
| PR002          | Battery voltage       |
| PR003          | Vehicle speed         |
| PR004          | External temperature  |

Fault finding – Command summary table

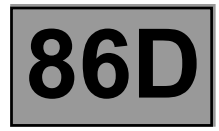

| Tool<br>command | Diagnostic tool title | Description                                                                      |
|-----------------|-----------------------|----------------------------------------------------------------------------------|
| RZ001:          | Fault memory          | This command is used for clearing the stored faults from the computer.           |
| AC001:          | Display test          | This command is used to test the liquid crystal screen of the display.           |
| AC002:          | On/Off Button         | This command is used to simulate the pressing of the On/Off button of the radio. |

Fault finding – Customer complaints

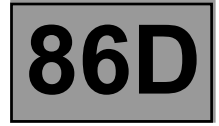

NOTES

Only refer to the customer complaints after performing a complete check using the diagnostic tool.

| NO DIALOGUE WITH THE COMPUTER                                                                        |         | ALP 1 |
|----------------------------------------------------------------------------------------------------|---------|-------|
| THE RADIO CONTROL SATELLITE DOES NOT OPERATE OR OPERATES POORLY                                      | •       | ALP 2 |
| THE VOLUME DOES NOT INCREASE WITH THE VEHICLE SPEED                                                  |         | ALP 3 |
| THE RADIO AND/OR THE DISPLAY REMAINS LIT FOR 1 MINUTE AFTER LOCKING THE VEHICLE (ON NEW TWINGO ONLY) | <b></b> | ALP 4 |

Fault finding – Fault Finding Chart

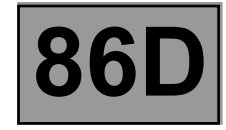

| ALP 1 | No dialogue with the computer                                                                                                    |
|-------|----------------------------------------------------------------------------------------------------|
|       |                                                                                                    |
| NOTES | For a vehicle equipped with a Navigation computer, use component <b>1714</b> , Multimedia connection unit, for fault finding on the Multimedia interface unit. Otherwise use component <b>653</b> , display computer. |
|       | Use the Wiring Diagrams Technical Note for Clio III or New Twingo.                                                                                                    |

Try to establish dialogue with a computer on another vehicle to check that **the diagnostic tool** is not faulty. If the **diagnostic tool** is not causing the fault and dialogue cannot be established with any other computer on the same vehicle, it may be that a faulty computer is disrupting the fault finding line. Use a process of successive disconnections to locate this computer.

Check the battery voltage, component code **107**, and perform the necessary operations to obtain the correct voltage (12 V < X < 15 V).

Check the presence and condition of the computer supply fuses:

- for New Twingo: F48 (15 A),

- for Clio III: F14 (5 A), F2 (20 A) and unit fuse 710 (15 A).

Check the connection of the display connector, component code **653**, or the multimedia connection unit connector, component code **1714**, and the condition of its connections.

If the connector(s) is faulty and if there is a repair procedure (see **Technical Note 6015A, Repairing electrical wiring, Wiring: Precautions for repair**), repair the connector, otherwise replace the wiring.

Check that the computer is correctly supplied by checking the following connections:

- BCP4 between components 260 and 653 or 1714,
- BPT between components 645 and 653 or 1714,
- BPT3 between components 260 and 653 or 1714,
- NAM between component 653 or 1714 and earth.

If the connection(s) is faulty and there is a repair procedure (see **Technical Note 6015A**, **Electrical wiring repair**, **Wiring: Precautions for repair**), repair the wiring, otherwise replace it.

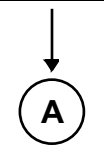

AFTER REPAIR

When communication is established, deal with any faults indicated.

# Fault finding – Fault Finding Chart

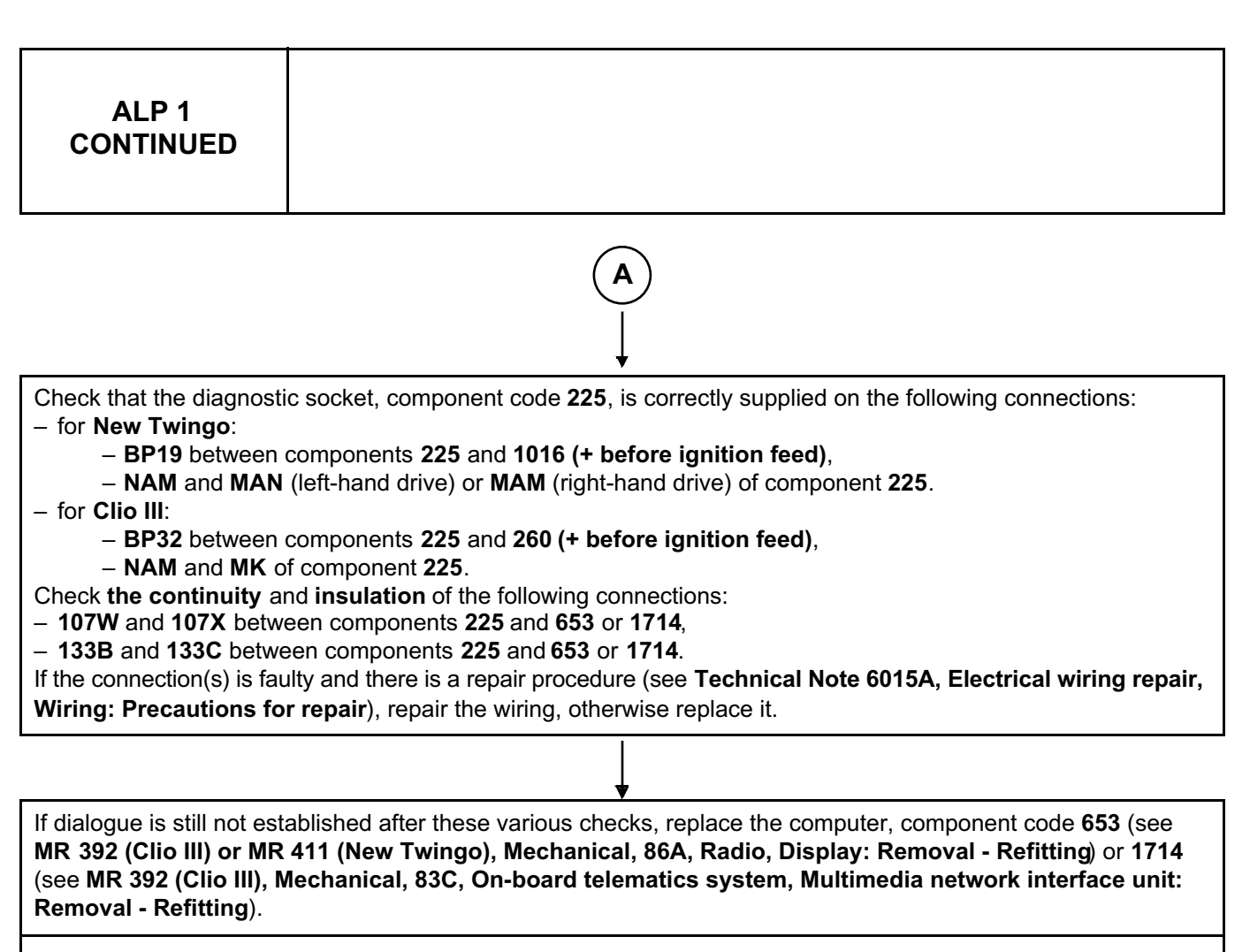

If the fault is still present, contact Techline.

AFTER REPAIR

When communication is established, deal with any faults indicated.

Fault finding – Fault Finding Chart

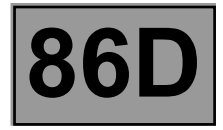

| ALP 2 | The radio control satellite does not operate or operates poorly                                                                                                    |
|-------|----------------------------------------------------------------------------------------------------|
|       | For a vehicle equipped with a Navigation computer, use component <b>1714</b> , Multimedia connection unit, for fault finding on the Multimedia interface unit. Otherwise use component <b>653</b> , display computer. |
| NOTES | Use the Wiring Diagrams Technical Note for Clio III or New Twingo.                                                                                                    |

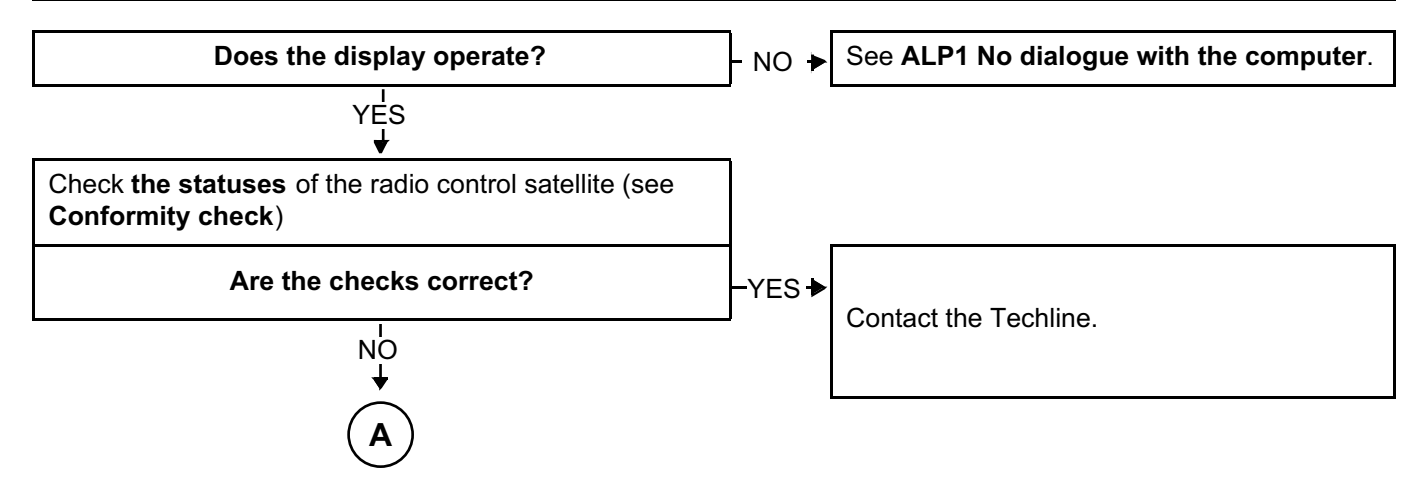

|              | Carry out another fault finding check on the system |
|--------------|-----------------------------------------------------|
| AFTER REPAIR | Deal with any faults.                               |

Fault finding – Fault Finding Chart

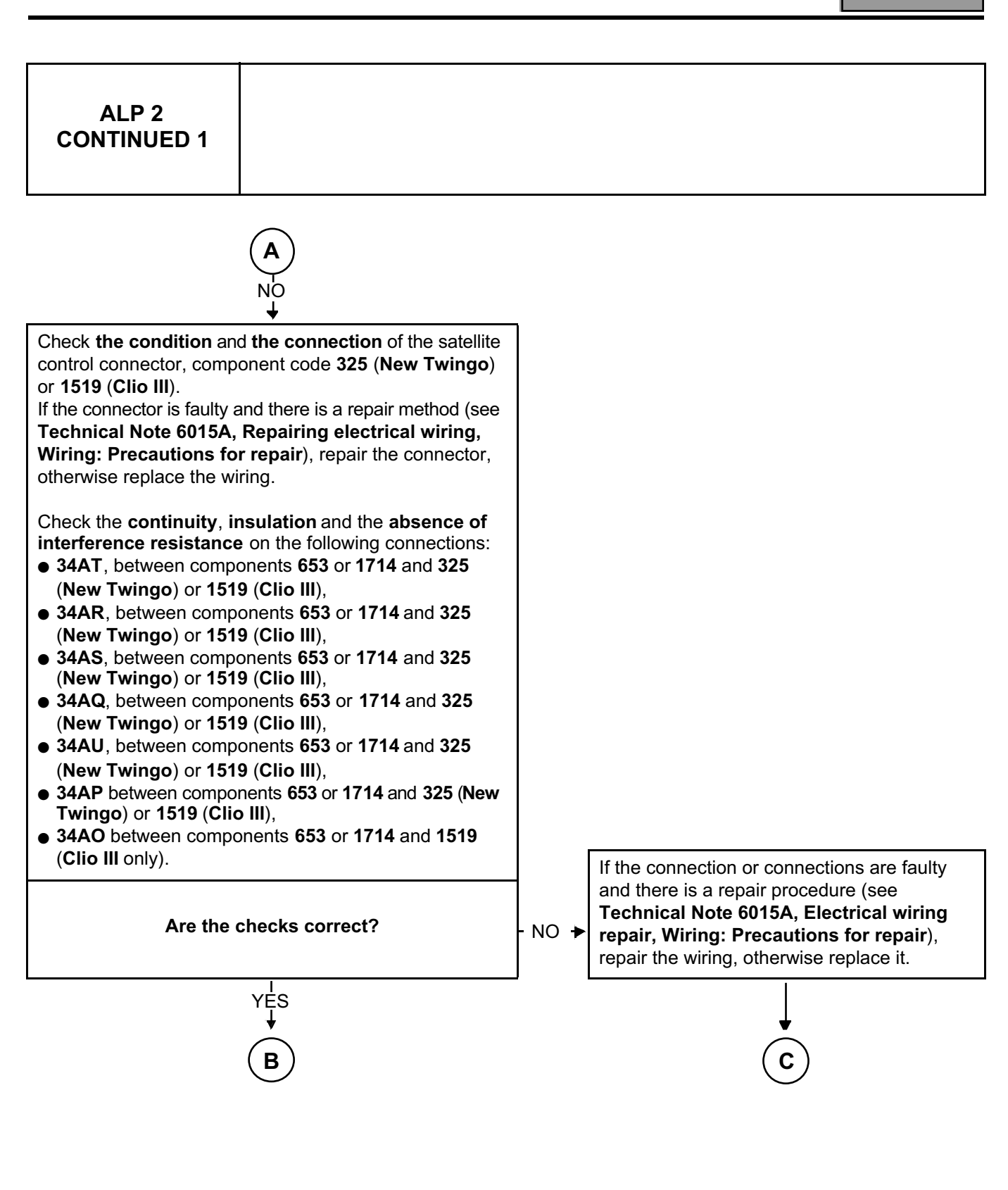

| AFTER REPAIR | Carry out another fault finding check on the system.<br>Deal with any faults. |
|--------------|-------------------------------------------------------------------------------|
|--------------|-------------------------------------------------------------------------------|

Fault finding – Fault Finding Chart

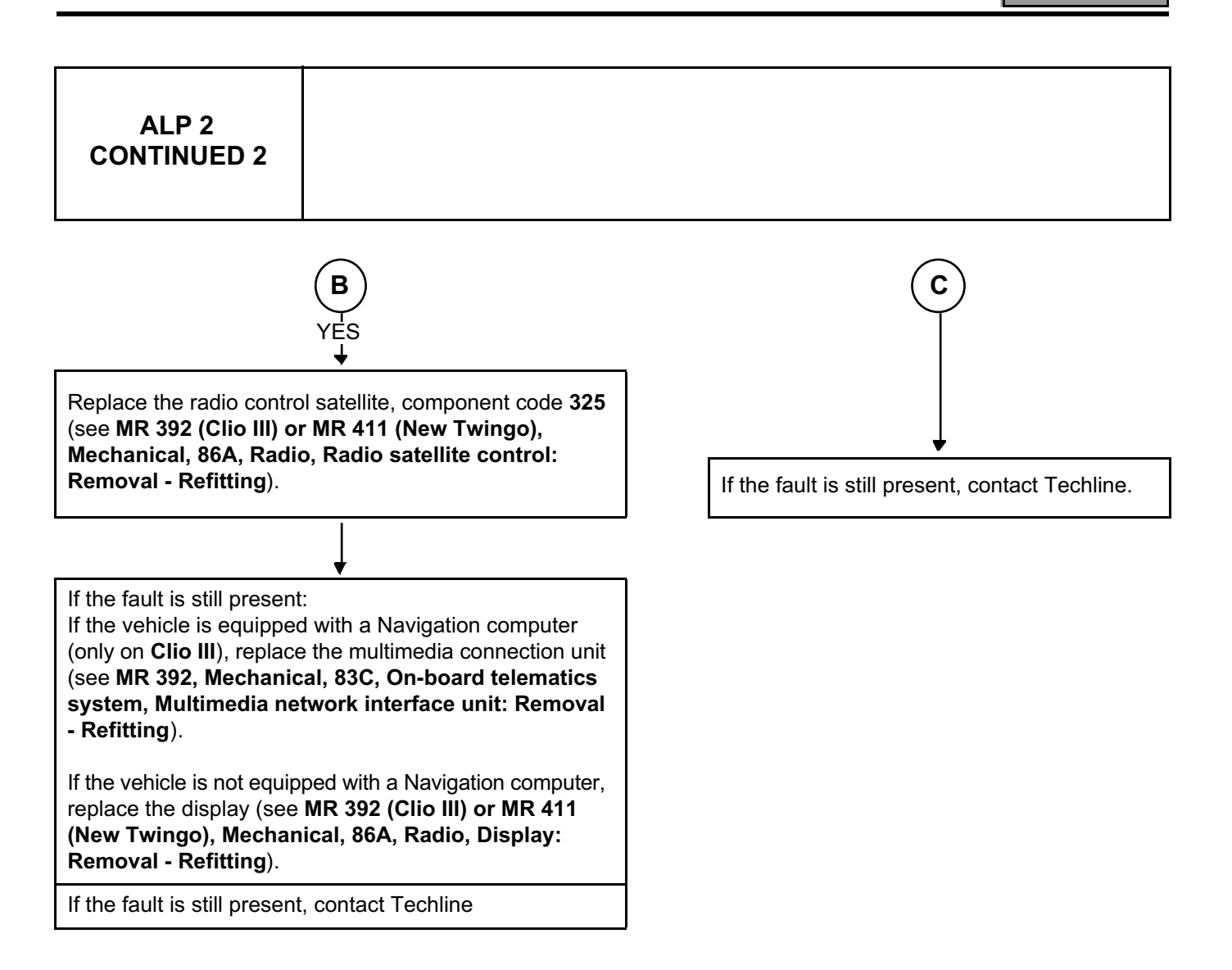

AFTER REPAIR

Carry out another fault finding check on the system. Deal with any faults.

Fault finding – Fault Finding Chart

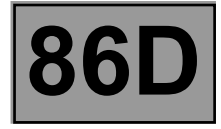

| ALP 3                                                              | The volume does not increase with the vehicle speed.                                              |
|--------------------------------------------------------------------|---------------------------------------------------------------------------------------------------|
| NOTES                                                              | Consult the user manual to make the adjustments.                                                  |
| Check the value of t<br>according t<br>Is the v<br>N<br>Contact th | he volume correction<br>o the speed.<br>value 0? → YES → Put the value to 2.<br>b<br>ve Techline. |

AFTER REPAIR

Carry out another fault finding check on the system. Deal with any faults.

Fault finding – Fault Finding Chart

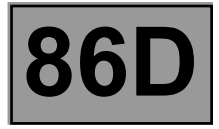

| ALP 4 | The radio and/or the display remains lit for 1 minute after locking<br>the vehicle (on New Twingo only) |
|-------|----------------------------------------------------------------------------------------------------|
| NOTES | None.                                                                                                   |

Explain to the customer that this operation is normal on New Twingo.

AFTER REPAIR

Carry out another fault finding check on the system. Deal with any faults.